## How to Register for HomePortal

Go to www.celticleisure.courseprogress.co.uk or on the www.celticleisure.org website click on Swimming, then Learn 2 Swim Portal.

|                                                                 | On a source with up? Give up to Liens Darts i source follows |
|-----------------------------------------------------------------|--------------------------------------------------------------|
| n you aiready nave a HomePortai account, piease login<br>below: | your progress online!                                        |
| Email Address or Card Number                                    |                                                              |
| Password                                                        | Register Now                                                 |
| Forgotten your password? Login                                  |                                                              |
|                                                                 |                                                              |
|                                                                 |                                                              |
|                                                                 |                                                              |
|                                                                 |                                                              |

Click the Register Now button.

| Regist              | er Now                       |                           |                         |                                         |
|---------------------|------------------------------|---------------------------|-------------------------|-----------------------------------------|
| Ste<br>Loca<br>reco | p 1<br>ate your member<br>rd | Answer security questions | Link additional members | Step 4<br>Finalise your<br>registration |
| 0                   | Member<br>Number             |                           |                         | ember number                            |
|                     |                              | Con                       | tinue                   |                                         |
|                     |                              |                           |                         |                                         |
|                     |                              |                           |                         |                                         |

Step 1 - Locate your member record.

Your child must be a member to register for HomePortal.

Enter your Card ID for the Member Number.

| hor | ma | no | rtal  |
|-----|----|----|-------|
| 101 | ne | μυ | i tai |

| Step 1<br>Locate your member<br>record | Step 2<br>Answer security<br>questions Step 3<br>Link additional<br>members Step 4<br>Finalise your<br>registration |
|----------------------------------------|----------------------------------------------------------------------------------------------------|
| Member's Date of Birth                 |                                                                                                    |
|                                        | Now, answer ONE of the following:                                                                                   |
| Member's Email Address                 |                                                                                                    |
|                                        | OR                                                                                                    |
| Member's Postcode                      | enter the participant's postcode                                                                                    |

Step 2 - Answer security questions.

Enter the date of birth of the member.

AND

The Email Address given to Celtic Leisure upon registration.

OR

Postcode of the member.

## homeportal

| Locate your member record Answer security questions                     | Link additional members | Finalise your registration |
|-------------------------------------------------------------------------|-------------------------|----------------------------|
| Anybody else?                                                           | My members:             |                            |
| HomePortal allows you to group several members into one account.        | Abigale                 | 10000188                   |
| This means that you only need to login once to see the<br>whole family! |                         |                            |
| Add another member                                                      | That's everyone, p      | roceed to finish           |
|                                                                         |                         |                            |

Step 3 - Link additional members.

Allows you to link other members to your HomePortal account (e.g. other family members).

Enter the date of birth of the member.

AND

The Email Address given to the school upon registration.

OR

Postcode of the member.

## homeportal

| C Sto<br>Loc<br>rec | <b>ep 1</b><br>ate your member<br>ord | Answer security questions             | Link additional members          | Step 4<br>Finalise your<br>registration |
|---------------------|---------------------------------------|---------------------------------------|----------------------------------|-----------------------------------------|
|                     |                                       | Please enter login details for your a | account to finalise the process. |                                         |
| 0                   | Your<br>Email Address                 | coursepro+a.farmer@cap2.              |                                  |                                         |
| ?                   | Set a<br>Password                     |                                       | ⇒ please enter your password     |                                         |
| ?                   | Confirm<br>Password                   |                                       |                                  |                                         |
|                     |                                       | I have read and accept the terms      | s and conditions.                |                                         |
|                     |                                       | Confi                                 | rm                               |                                         |

**Step 4** - Finalize your registration

Insert a password.

Confirm the password.

Tick the "I have read the terms and conditions" check box. An email will be sent to you, you must click on the link within the email to activate your account.

## homeportal

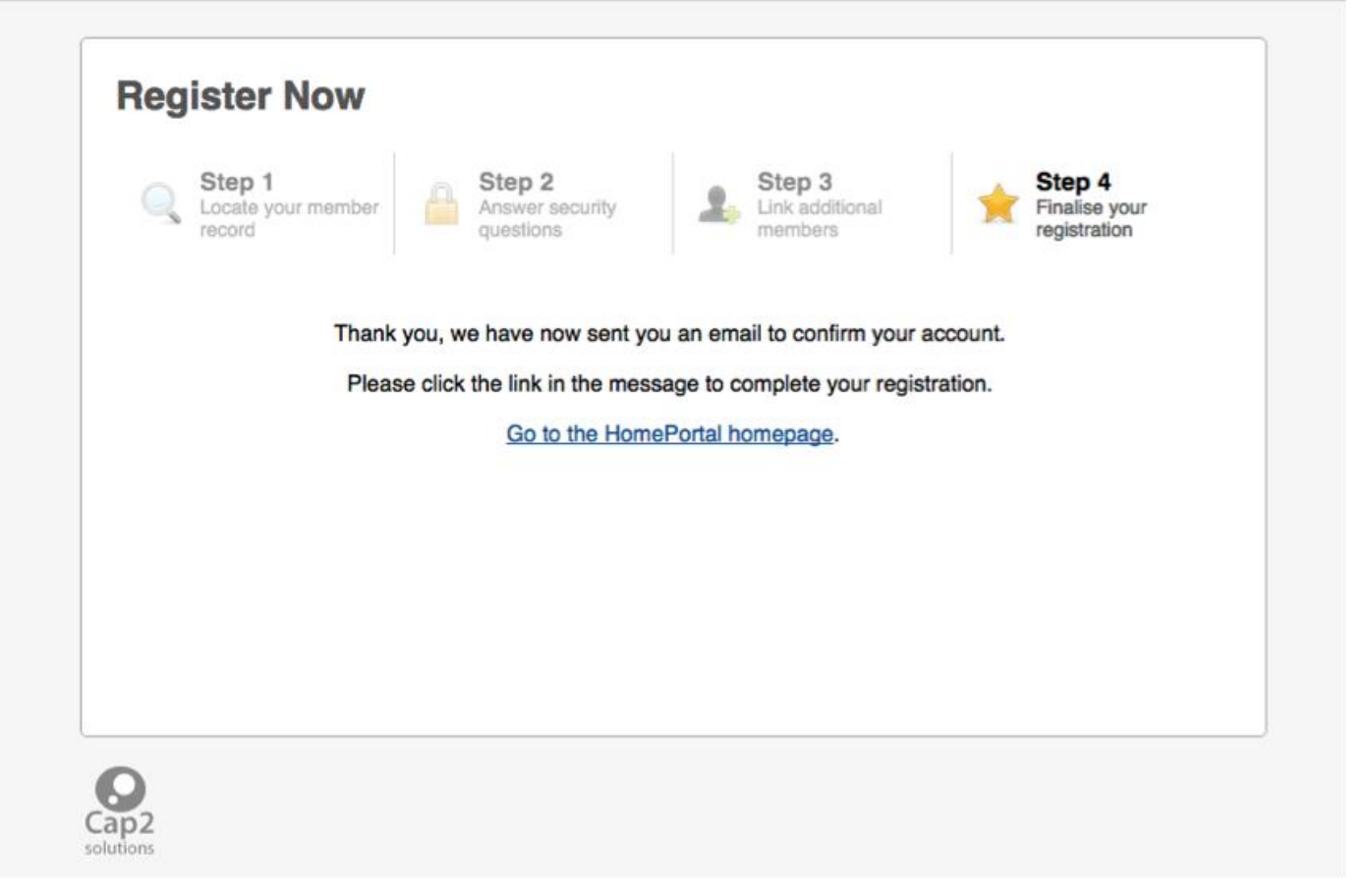